## 1、 扁鹊飞救数据挖掘与分析系统 V1.0 介绍

扁鹊飞救数据挖掘与分析系统有两部分:趋势分析和数据统计, 根据时间、人数、病因等进行统计与分析,通过分析和统计可掌握每 年每个时间段是胸痛疾病的高峰期,了解病情的基本情况,及时安排 医生做好相应的准备,提高抢救病人的时间,减少胸痛疾病的死亡率。 本软件是由艾威梯科技(北京)有限公司研发,本软件需配合扁鹊飞 救电子病历结合使用,通过病人新建用户、建立档案等,可针对病因, 病种的数据分析,时间节点分析等。

## 2、 主要特点

① 数据分析、时间节点分析清晰显示

- ② 分不同医院,不用时间进行统计
- 3、 扁鹊飞救数据挖掘与分析系统的说明
- 进入扁鹊飞救数据挖掘与分析系统,点击胸痛急救模块,如图所示。

| 健康档案    | 动态数据 | 院前創                                | <b>訣</b> 救 | 胸痛          | 急救   | 远程监护              | 系统管理                |                       |                                                                                                    |                         |     |  |
|---------|------|------------------------------------|------------|-------------|------|-------------------|---------------------|-----------------------|----------------------------------------------------------------------------------------------------|-------------------------|-----|--|
|         |      |                                    |            |             |      |                   |                     |                       |                                                                                                    |                         |     |  |
| 胸痛急救    |      | 〉首页〉脉                              | 阿痛急救       |             |      |                   |                     |                       |                                                                                                    |                         |     |  |
| 新增胸痛急救  |      | 查询 iv                              | 偏鹊飞、       | <b>/</b> 诊睡 | Я    | ▼ 急救中 ▼           |                     | □ 高级查询 提交             | <b>CPC</b> 胸痛急                                                                                                    | 枚 显示 10                 | 设置  |  |
| 急救中的患者  |      |                                    |            |             |      |                   |                     |                       |                                                                                                    |                         |     |  |
| 胸痛急救存档  |      | 急救ID                               | 姓名         | 性别          | 年齢   | 登记时间              | 状态                  |                       | 查看编辑                                                                                                    |                         |     |  |
| >> 急救结束 |      | 19905-                             | malina     | 女           | 25   | 2014/12/5 14:07:0 | 00 急救中              | 急救信息   胸痛诊?           | 疗   患者转归   实时                                                                                                    | 打监测   影像信息              | │删除 |  |
| >> 等待审核 |      | 1654                               |            |             |      |                   |                     |                       |                                                                                                    |                         |     |  |
| >> 审核拒绝 |      | 住院ID:                              | 无,诊断       | :胸痛         | 诊断中  |                   | 来院:12               | O救护车, 医院:ivt          | l扁鹊飞救                                                                                                    |                         |     |  |
| >> 审核结束 |      | 17046-<br>1613                     | 测试12       |             |      | 2014/11/19 18:19  | :00 急救中             | 急救信息   胸痛诊?           | 疗   患者转归   实时                                                                                                    | 打监测   影像信息              | │删除 |  |
| 胸痛直报系统  |      | Here a                             | T 1480     | • Binster'  | ANCH |                   | # <b>PP</b> • • • • |                       | 白粉花粉                                                                                                    |                         |     |  |
| 胸痛院后随访  |      | "住院"口,                             | 兀,诊断       | • 旭州        | 387Y |                   | 米阮・12               | U秋出产牛, 医抗、101         | (周韵の秋                                                                                                    |                         |     |  |
| 胸痛数据统计  |      | 11207-<br>1611                     | wyf        | 男           | 24   | 2014/11/4 9:52:00 | 0 急救中               | 急救信息   胸痛诊?           | 疗   患者转归   <mark>实</mark> 阳                                                                                                   | <mark>1监测</mark>   影像信息 | ┃删除 |  |
|         |      | 住院ID:无,门诊ID:424242424,诊断:胸痛诊断中<br> |            |             |      |                   |                     | 来院:120救护车, 医院:ivt肩鹤飞救 |                                                                                                    |                         |     |  |
|         |      | 13029-<br>1610                     | qsa        | 女           | 55   | 2014/10/9 14:02:0 | 00 急救中              | 急救信息   胸痛诊药           | 疗   患者转归   实明                                                                                                    | 打监测   影像信息              | │删除 |  |
|         | line | 住院ID:                              | 5,门诊II     | D:5,į       | 诊断:  | 胸痛诊断中             | 来院:12               | O救护车, 医院:ivt          | h <b>扁鹊</b> 飞救                                                                                                    |                         |     |  |
|         |      | 13006-<br>1609                     | 石鑫         | 男           | 14   | 2014/9/26 15:42:0 | 00 急救中              | 急救信息   胸痛诊药           | 护车,医院:ivt扁鹊飞救         数信息   胸痛诊疗   患者转归   实时监测   影像信息   删除         炉车,医院:ivt扁鹊飞救         数信息   胸痛诊疗   患者转归   实时监测   影像信息   删除 |                         |     |  |

② 点击胸痛数据统计按钮,即可进入胸痛统计图。可分为:不同时间段、人数、胸痛疾病分类,分为趋势图和统计图两种进行胸痛疾病分析等。

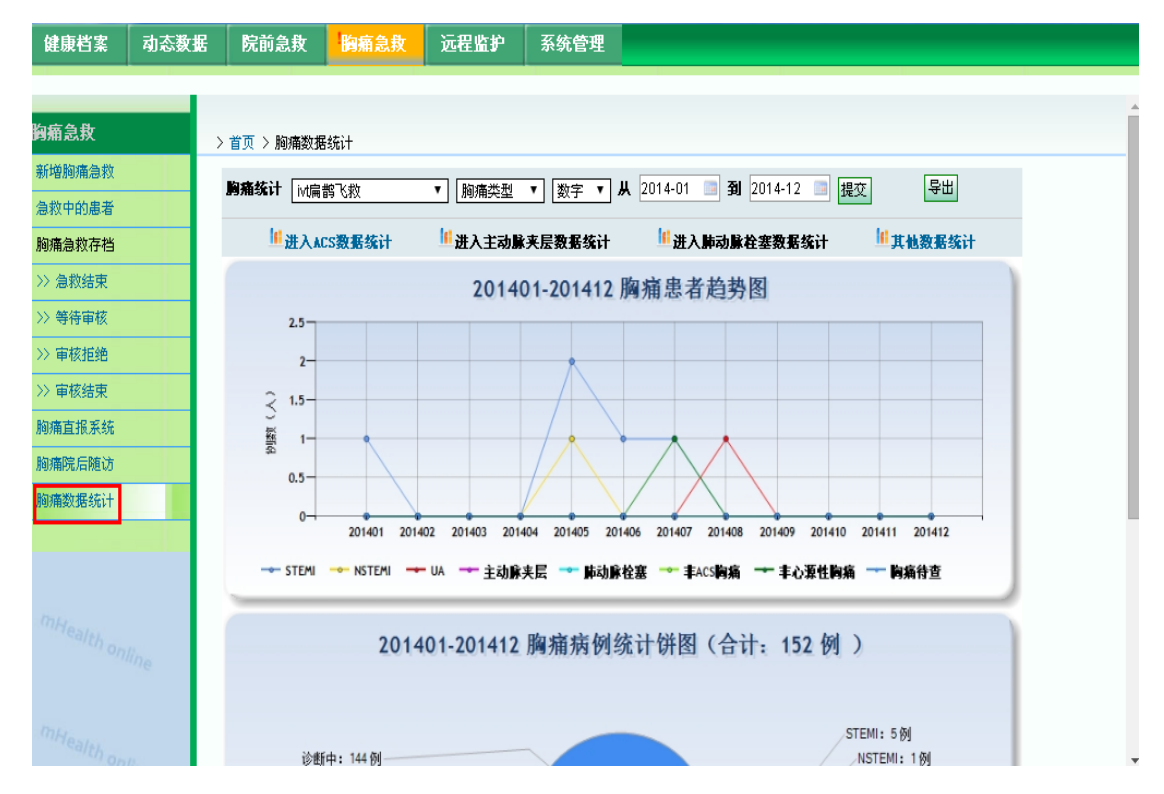

③ 还可以根据时间通过时间节点分析数据。时间节点是根据选取不同时间段来进行分析胸痛疾病的病情,哪种病在哪个时间段发病率较高,医院医生和护士可以根据胸痛疾病高峰期而做好抢救准备,争取时间抢救胸痛病人,提高抢救效率。

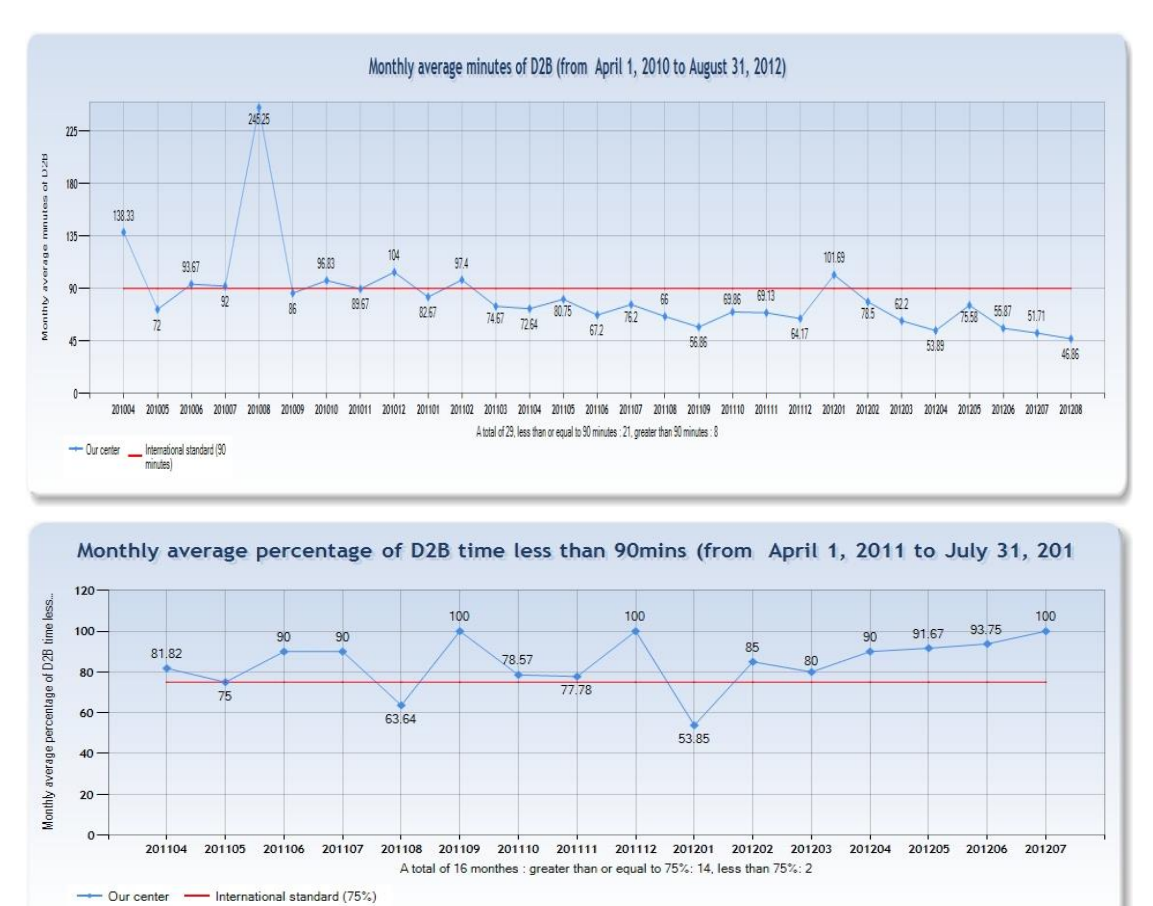

④ 如图所示,系统胸痛统计的医院,可任意选择一个医院进行查看。 胸痛统计可以根据不同医院进行统计,所有病人的病情都上传在 云平台上,可以根据服务器连接云平台,选取不同医院,不同胸 痛种类进行统计和分析,从而得出胸痛疾病高峰期,各个医院的 情况不同,根据医院选取胸痛疾病进行分析,从而统计不用医院、 不同地点、时间的统计图,进行对比。

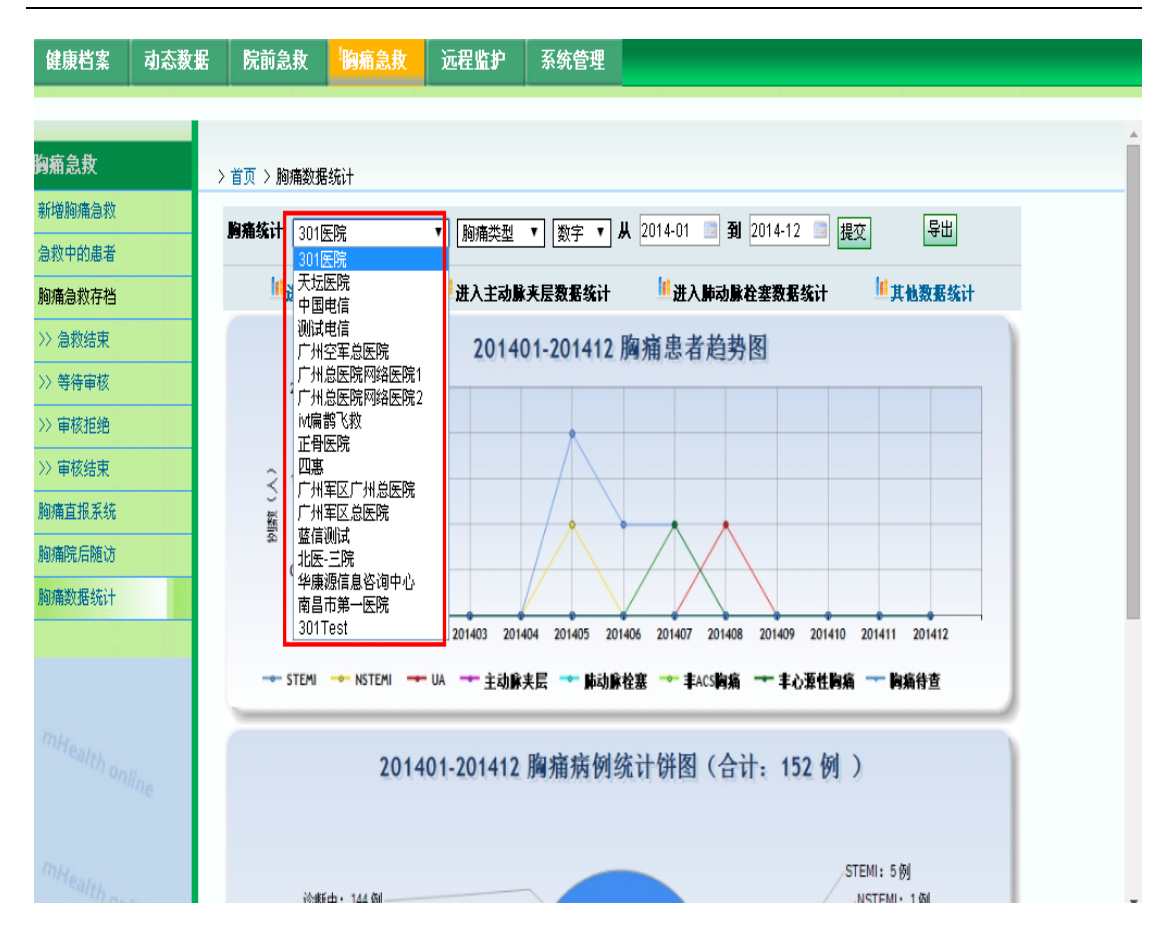

⑥例如:选择 ivt 扁鹊飞救,胸痛患者,数字,时间为 2014 年 1 月到 2014 年 12 月,点击提交,显示 201401-201412 胸痛患者趋 势图,横向坐标为时间段显示,纵向坐标为患病的人数,如图所 示,STEM11 月份和 5 月份最高,NSTEM15 月份显示最高,UA8 月份 显示最高等,综上所述可根据不同医院,不同胸痛类型,不同时 间段,查看患者不同时间段的高发期,可安排相应的措施。例如: STEM1 在 1 月份和 5 月份患病最高,可根据此情况安排相应多的医 生和护士并对患者抢救及时。

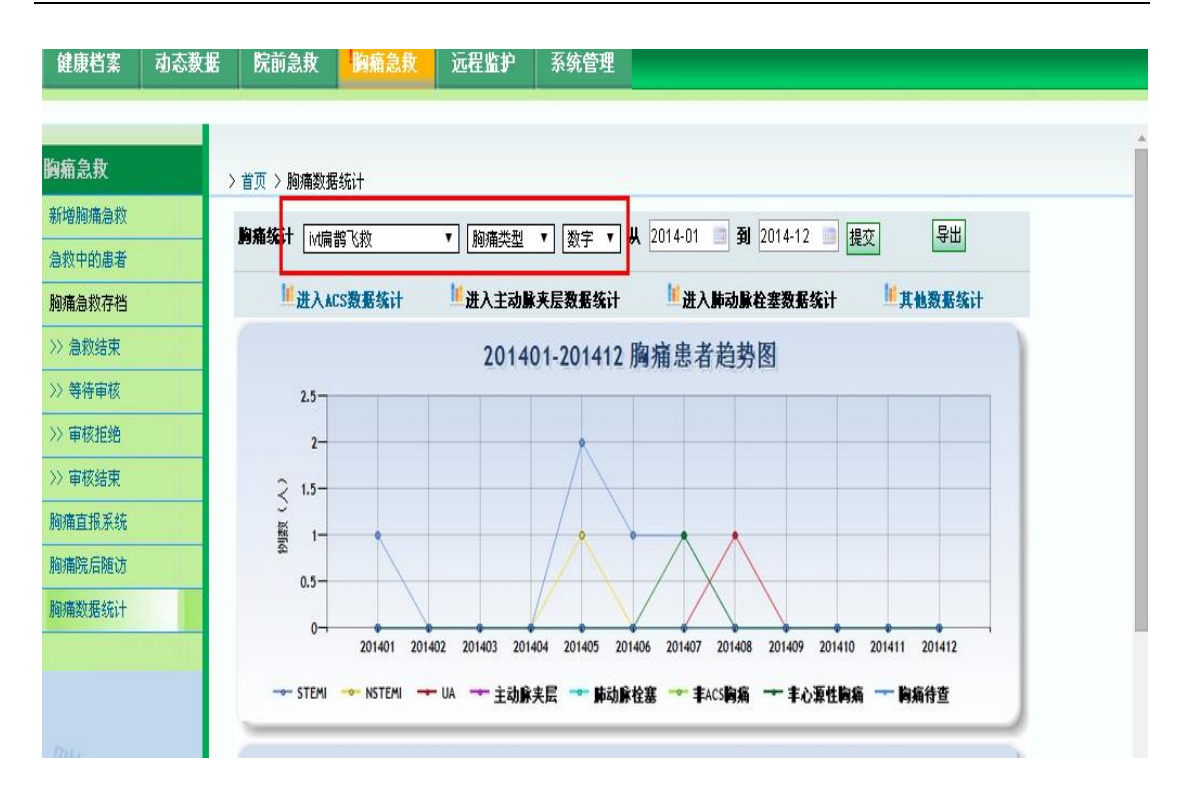

⑦胸痛患者统计饼图,合计 152 例等信息,从下面的统计图可以看出, 其中诊断中的有 144 例,STEM1 5 例,NSTEM11 例,UA1 例,肺动脉 栓塞 0 例,主动脉夹层 0 例,费 ACS 胸痛 0 例,非心源性胸痛 1 例, 胸痛待查 0 例等,通过此图可以统计出诊治的病人的整体情况,然后 进行病因的分析。

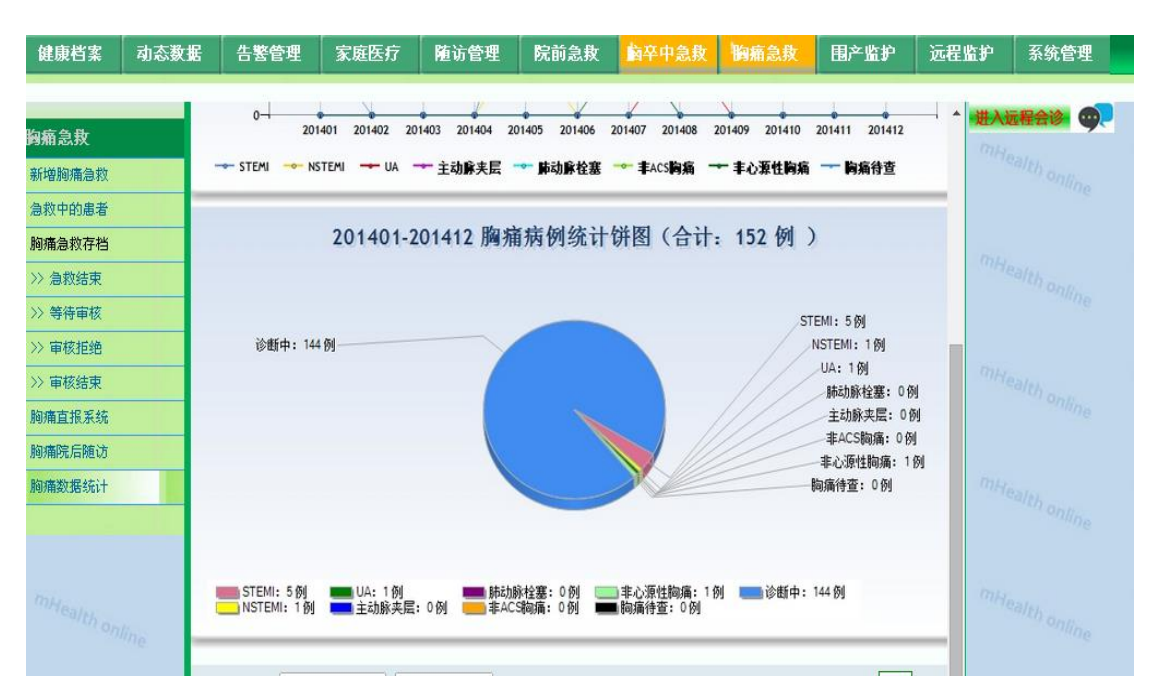

⑧可选择进入 ACS 数据统计,填写信息,创建 ACS 病人的基本情况,医生便于掌握病人的情况,点击提交。

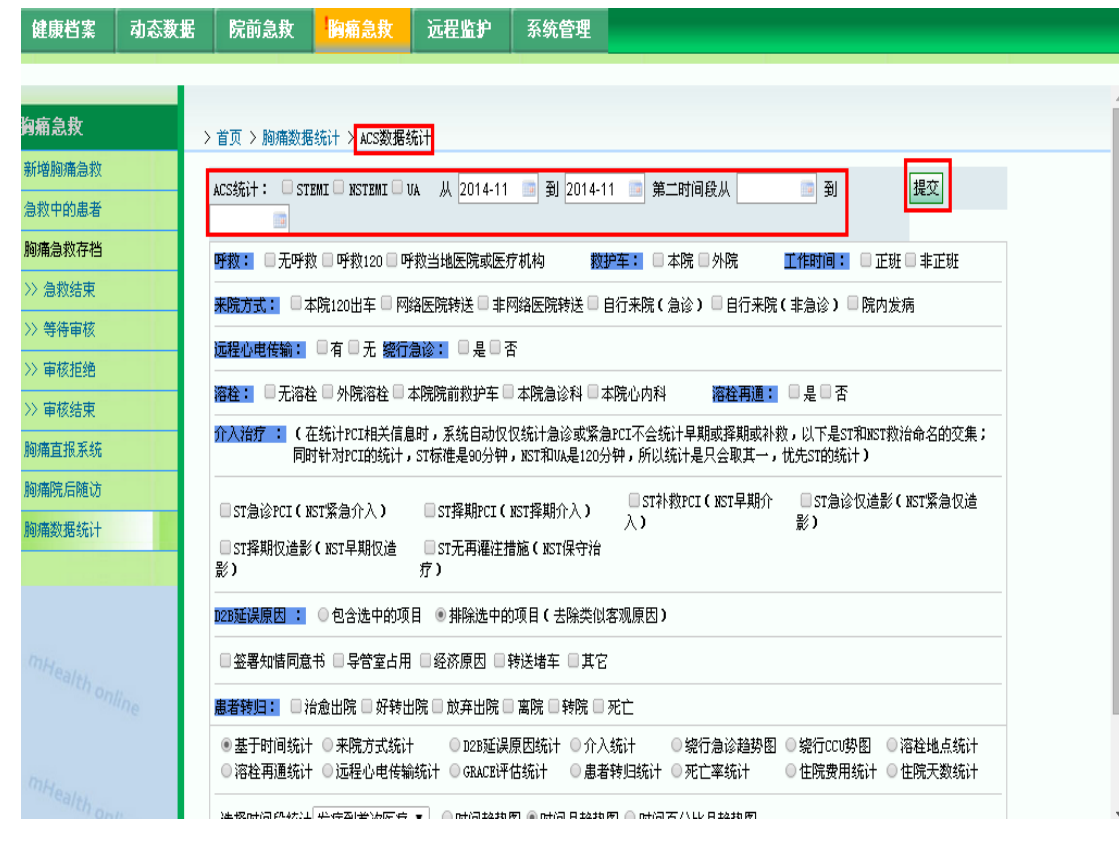

⑨点击其他数据统计。可根据时间段,按照四种不同的形式统计: 首诊医院、网络医院、非网络医院统计、医生急诊 PCI 和 D2B 时间统计、并发症类型和发生地点统计、接诊医生统计等。全方位的统计掌握胸痛疾病的整体情况。

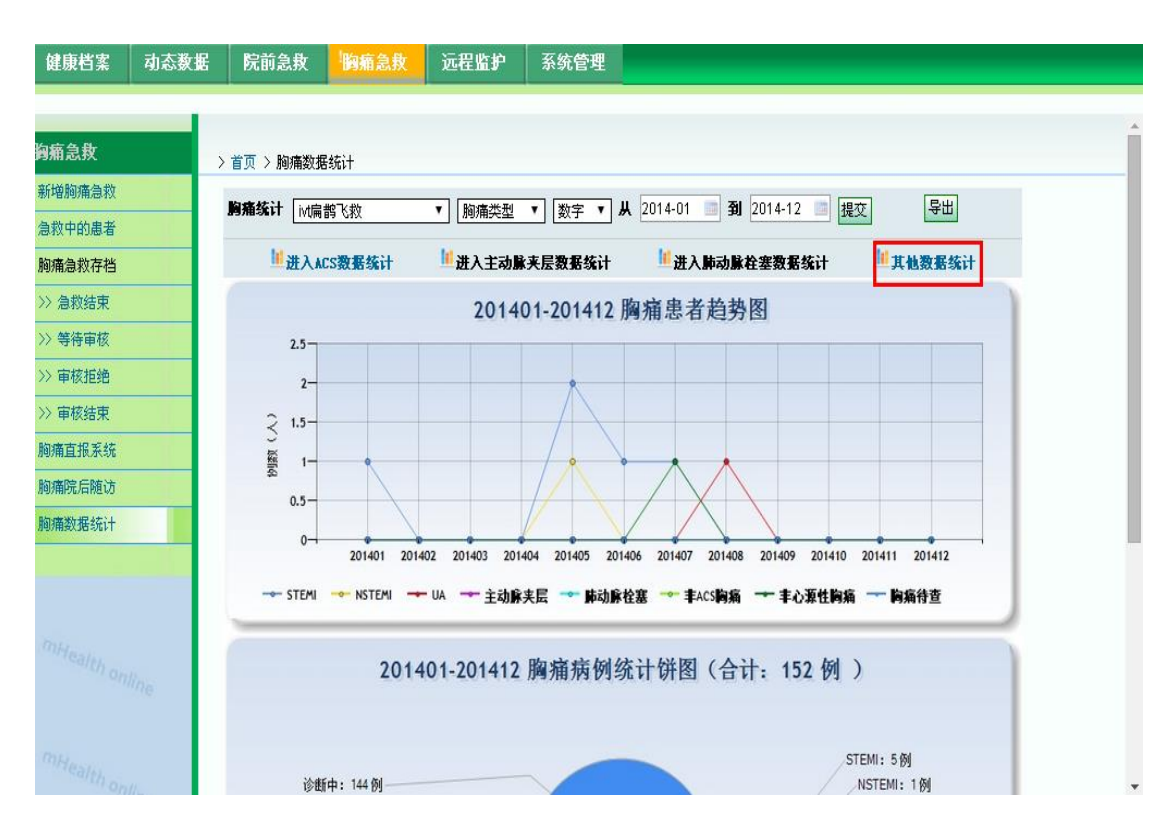

⑩进入其他数据统计,可选择首诊医院、网络医院非网络医院统 计等,然后点击提交。

| 健康档案           | 动态数据   | 院前急救                | 胸痛急救       | 远程监护                                | 系统管理              |             |                  |      |  |
|----------------|--------|---------------------|------------|-------------------------------------|-------------------|-------------|------------------|------|--|
|                |        |                     |            |                                     |                   |             |                  |      |  |
| 胸痛急救           |        | > 首页 > 胸痛数据         | 统计 〉 其他数据  | 统计                                  |                   |             |                  |      |  |
| 新增胸痛急救         |        | 新起な汁・ 川             | 2014-11-05 | 81 2014-12-05                       |                   |             |                  |      |  |
| 急救中的患者         |        | <ul> <li></li></ul> |            | 新 <u>2014-12-03-</u><br>医院统计 () 医生命 | ∋诊PCT和N2B时间≉      | 社 ○ 并发症类型和发 | 生地占结计 ○ 接诊医生     | 结ì+  |  |
| 胸痛急救存档         |        |                     |            |                                     | 249101/HDC0431493 |             | L'AMOUT O REPAIL | 提交   |  |
| >> 急救结束        |        | <b>省诊医院</b> :       |            |                                     |                   |             |                  |      |  |
| >> 等待审核        |        | 网络医院转诊:             |            |                                     |                   |             |                  |      |  |
| >> 审核拒绝        |        | 非网络医院转诊:            | :          |                                     |                   |             |                  |      |  |
| >> 軍核结束        |        | ₩are at the         |            |                                     |                   |             |                  | 坦森   |  |
| 胸痛且损杀统         |        | 901853761 ·         |            |                                     |                   |             |                  | JEX. |  |
| 胸油水相之;+        |        |                     |            |                                     |                   |             |                  |      |  |
| 197430.30-2011 |        |                     |            |                                     |                   |             |                  |      |  |
|                |        |                     |            |                                     |                   |             |                  |      |  |
|                |        |                     |            |                                     |                   |             |                  |      |  |
|                | line - |                     |            |                                     |                   |             |                  |      |  |
|                | me     |                     |            |                                     |                   |             |                  |      |  |
|                |        |                     |            |                                     |                   |             |                  |      |  |
|                | 11-    |                     |            |                                     |                   |             |                  |      |  |

(1)导出数据,点击导出按钮,可把显示的内容下载到本地,通过

本地进行查看或者记录信息。

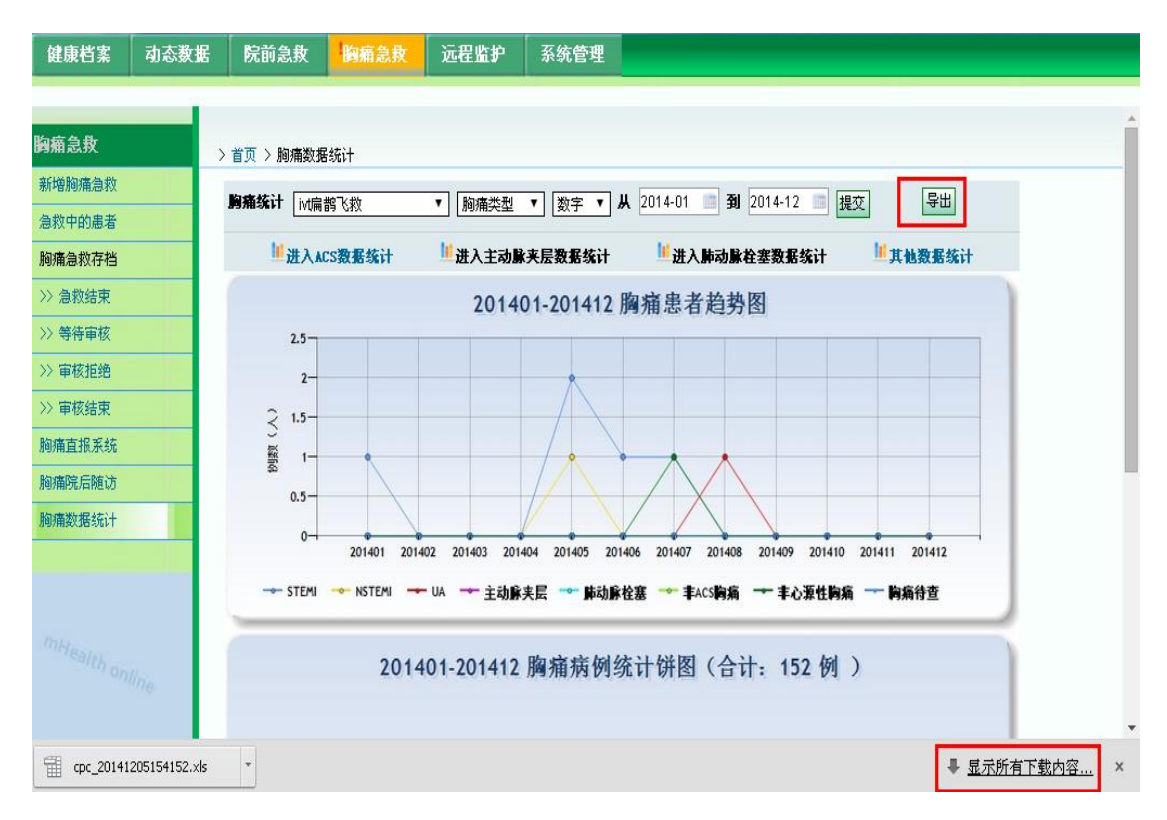